## **Statistics**

Under *Turnover/Contribution types / Articles/Printing.../Statistics* and under *Items/Print.../Statistics.* the following window opens:

| Artikel-Statistik |                                  | ×          |
|-------------------|----------------------------------|------------|
| 1 Datum:          | von: 27.12.10 bis: 27.12.10      | Drucken F8 |
| 2 Nur Lieferant   |                                  | Ende       |
|                   | Jereranten untertellen           |            |
| Juli diese walen  | gruppen.<br>Wahi                 |            |
| ,                 | Warengruppen unterteilen         |            |
| 🦳 Artikel einzeli | n auflisten                      |            |
| 4 Nur Farben:     | Wahl                             |            |
| Nur Größen:       | Wahl                             |            |
| Nur Bediener      | Wahl                             |            |
| Nur Nummern       |                                  |            |
| Nur Namensteil    |                                  |            |
|                   |                                  |            |
| Beihenfolge       | Alphabetisch / Artikel-Nummer    |            |
| 6 Auswertung      | Verkauf 💌                        |            |
| ✓ Farben/Grös     | sen-Einteilung drucken           |            |
| Farben/G          | rössen als Kombination auswerten |            |

Make the following settings:

- 1. Limit the **date** according to the desired time period. Bear in mind that it is better to use a smaller time range for testing, as otherwise you could have longer waiting times for printing.
- 2. Here you can explicitly select a specific *supplier* here. If you select all suppliers, you have the option of dividing the list *Divide by supplier*.
- 3. Via the button *Selection* button you can *product groups*, that are to be analysed.
- 4. Make the fine adjustments for the articles here.
- 5. The *sequence* can be varied.
- 6. The *evaluation* can be made via "Sales" or "Purchasing".

Once you have made all the settings, click on **Print** (F8).

## Artikel-Statistik - 28.12.10 GASTRO

Zeitraum: 01.12.10 bis 28.12.10 Alle Warengruppen Reihenfolge: Alphabetisch / Artikel-Nummer Auswertung der Verkäufe

| Auswertung de         | 2               | 3           | 4           | 5           | 6        | 0           | 8 Stand: 28.12.10, 11:10 Uhr |             |             |      |  |
|-----------------------|-----------------|-------------|-------------|-------------|----------|-------------|------------------------------|-------------|-------------|------|--|
| Bezeichnung           | Bestand Verkauf | EK          | pro Stk.    | VK Org.     | pro Stk. | VK lst      | pro Stk.                     | Marge       | pro Stk.    | %    |  |
| Allgemeiner Lieferant | <u>2.0</u>      | <u>4,40</u> | <u>2.20</u> | <u>8,00</u> | 4,00     | <u>8,00</u> | 4,00                         | <u>3,60</u> | <u>1.80</u> | 45,0 |  |
| Getränke, Biere       | 2,0             | 4,40        | 2,20        | 8,00        | 4,00     | 8,00        | 4,00                         | 3,60        | 1,80        | 45,0 |  |
| Farbschema            | 2,0             | 4,40        | 2,20        | 8,00        | 4,00     | 8,00        | 4,00                         | 3,60        | 1,80        | 45,0 |  |
| Größenschema          | 2,0             | 4,40        | 2,20        | 8,00        | 4,00     | 8,00        | 4,00                         | 3,60        | 1,80        | 45,0 |  |

- 1. Total number of items sold
- 2. Total net purchase price for all items sold
- 3. Net purchase price per item
- 4. Total gross original selling price for all items sold
- 5. Gross sales price per item
- 6. Actual total gross sales price for all items
- 7. Actual gross sales price per item
- 8. Total margin (difference between total purchase price and total net sales price)
- 9. Margin/trade margin per item
- 10. Margin/trade margin in per cent